# Correlation of RNA-seq and ChIP-seq data

Stéphanie Le Gras (slegras@igbmc.fr)

We want to know how many up-regulated genes contain a peak for MITF. Compare **Gene names** of the chIPseq data (annotation step) and the RNAseq data (up-regulated genes ).

- Tool: use Venny (<u>https://bioinfogp.cnb.csic.es/tools/venny/</u>)
- Datasets:
  - Use the file siMitfvssiLuc.up.annot.txt (upregulated genes detected by SARtools annotated with BioMart).
    - Download it from your history « RNA-seq data analysis ».
    - Open it with Excel and copy paste the content of column « Gene name » in Venny. You can name this part of the diagramme « RNA-seq »
  - Use the file mitf\_peaks.annot.tsv (all chIPseq peaks detected in the second run of MACS2 and annotated with BEDtools closest)
    - Download it from your history « ChIP-seq data analysis »
    - Open it with Excel and copy paste the content of column « O » (the one with Gene names) in Venny. You can name this part of the diagramme « ChIP-seq »

Use seqMINER to visualize at the same time chIP-seq data along with RNA-seq data.

Tool: seqMINER

Datasets:

- Reference coordinated: MITF\_peak\_summits.bed (from your history "ChIP-seq data analysis")
- Density
- seqMINER accept a tab separated file formatted like:
  - Gene ID <tab> Expression Values
  - Aligned reads (available in chipseq/mapping):
    - Mitf.sort.bam
    - H3K4me3.sort.bam
    - pollI.sort.bam
  - RNA-seq data:
    - seqMINER accept a tab separated file formatted like: Gene ID <tab> Expression Values
      - Expression values used in our example are normalized read counts divided by gene length in Kb.
    - Let's generate this file!

In seqMINER, we are going to visualize and compare expression values of different genes within the same sample. Read count per gene can not be directly compared together as they are correlated to the gene length. In the file siMitfvssiLuc.complete.txt, you can find normalized values. We are going to scale them as if they were all of the same length.

Steps:

- 1. Extract transcript lengths [ensembl/BioMart]
- 2. As we are working on read counts per gene, compute a median of transcript length per gene [Galaxy]
- 3. Add the median of transcript lengths to the dataset siMitfvssiLuc.complete.txt [Galaxy]
- 4. Compute normalized and divided by median of transcripts length in kb values per gene on normalized for siLuc (rounded mean of normalized counts) [Excel]

- 1. In Ensembl/BioMart
  - 1. For all genes, extract the following information:
    - Gene stable IDs
    - Transcript stable IDs
    - Transcript length (including UTRs and CDS)
  - 2. Rename the file: hg38\_ens105\_transcriptLength.txt.gz (compressed .gz)

|                                                           | 3. Get<br>results | Ensembl BLAST/                                                                                                    | BLAT   VEP   Tools   BioMart   Downloads   Help & Docs   Blog       Login/Register                                                                                                    |                  |
|-----------------------------------------------------------|-------------------|----------------------------------------------------------------------------------------------------|----------------------------------------------------------------------------------------------------|------------------|
| <ol> <li>No filt</li> <li>Select<br/>attribute</li> </ol> | er <b>e</b>       | Human genes (GRCh38.p13)<br>Filters<br>[None selected]<br>Attributes<br>Gene stable ID<br>Transcript stable ID<br>Transcript length (including<br>UTRs and CDS)<br>Dataset<br>[None Selected] | Enclosed and results of the compressed file (g2)       Ist I and the feature of the compressed file (g2)       Ist I and the feature of the compressed file (g2)       Ist I and the feature of the compressed file (g2)       Ist I and the feature of the compressed file (g2)       Ist I and the feature of the compressed file (g2)       Ist I and the feature of the compressed file (g2)       Ist I and the feature of the compressed file (g2)       Ist I and the feature of the compressed file (g2)       Ist I and the feature of the compressed file (g2)       Ist I and the feature of the compressed file (g2)       Ist I and the feature of the compressed file (g2)       Ist I and the feature of the compressed file (g2)       Ist I and the feature of the compression of the compression of the co | . Export results |
|                                                           |                   | In orc                                                                                                    | ter to maintain service for all users, BioMart browser sessions running for more than 5 minutes are terminated. If you have                                                                                                    | 5                |

3. Create a new history « Prepare RNA-seq data for seqMINER ». Import the file hg38\_ens105\_transcriptLength.txt.gz to Galaxy (type: tabular (3), Genome: hg38 (4))

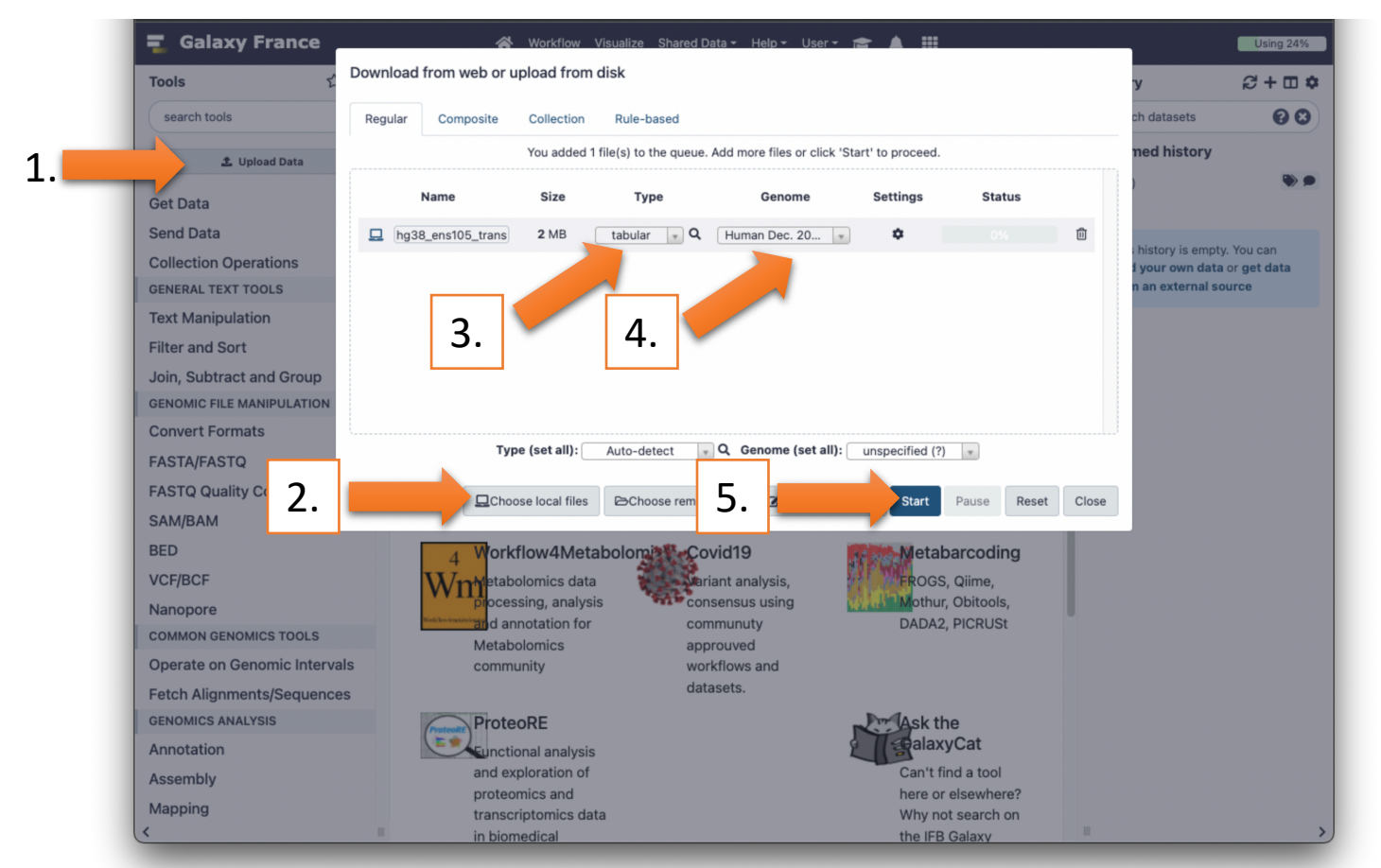

2.1. Use the tool « <u>Datamash</u> (operations on tabular data) » to group gene by Ensembl Gene Ids and compute the median on transcript length:

- Input tabular dataset: hg38\_ens105\_transcriptLength.txt.gz
- Group by fields: [column with Gene stable ID] (1)
- Input file has a header line: Yes
- Print header line: Yes
- Operation to perform on each group:
  - Type: Median
  - On column: [column with Transcript length (including UTRs and CDS)] (3)
- 2.2. Use the tool « **Compute** » to round median values:
  - Add expression: round(c2) (change accordingly if needed)
  - Input has a header line with column names? Yes
    - The new column name: rounded median(Transcript length (including UTRs and CDS))
- 2.3. Use the tool « Advanced Cut » to extract only column of interest:
  - File to cut: [Compute on data \*] (result of step 2.2)
  - Cut by: fields
    - List of Fields: Column: 1 Column: 3 (change accordingly if needed)

Rename resulting dataset: Median\_of\_transcript\_length.tsv

#### 3.

- 1. Import the file siMitfvssiLuc.complete.txt (history "RNA-seq data analysis") to Galaxy (type: tabular, Genome: hg38).
- 2. Use the tool "Join two Datasets" to join the two datasets siMitfvssiLuc.complete.txt and Median\_of\_transcript\_length.tsv
  - Join: siMitfvssiLuc.complete.txt
  - Using column: 1
  - With: Median\_of\_transcript\_length.tsv
  - and column: 1
  - Keep the header lines: Yes
- 3. Rename the file siMitfvssiLuc.complete.wTranscriptLength.tsv
- 4. Download siMitfvssiLuc.complete.wTranscriptLength.tsv and open it in excel.

#### 4. In Excel (or an equivalent), add 1 column:

1. siLuc (normalized and divided by median of transcripts length in kb) filled with the following formula (French ; English)

=ARRONDI(K2/Y2\*1000/50;0) (K is the column : siLuc – Y is the column with round median ) =ROUND(K2/Y2\*1000/50;0)

Hint: here we divide values by 50 to get them in the range of the chIP-seq data that we are going to visualize along with them.

| Z4 | 1 ‡         | × v          | f <sub>x</sub> =A | RRONDI(K4  | <b>'Y4*1000/5</b> 0 | ;0)        |             |         |             |             |             |           |         |            |          |          |             |            |                | •             |
|----|-------------|--------------|-------------------|------------|---------------------|------------|-------------|---------|-------------|-------------|-------------|-----------|---------|------------|----------|----------|-------------|------------|----------------|---------------|
|    | н           | I            | L                 | к          | L                   | м          | N           | 0       | Р           | Q           | R           | S         | т       | U          | v        | w        | x           | Y          | z              | AA            |
| 1  | norm.siMitf | 3 norm.siMit | f4 baseMear       | n siLuc    | siMitf              | FoldChange | log2FoldCha | stat    | pvalue      | padj        | dispGeneEst | t dispFit | dispMAP | dispersion | betaConv | maxCooks | GroupBy(Gei | ound media | siLuc (normali | zed and divid |
| 2  | 1351        | . 124        | 4 1315.39         | 13         | 4 129               | 8 0.972    | -0.041      | -0.46   | 0.645747741 | 0.782845085 | 0.001       | 0.0034    | 0.0031  | 0.0031     | TRUE     | NA       | ENSG000000  | 1025       | 26             |               |
| 3  | (           |              | D                 | 0          | 0                   | D NA       | NA          | NA      | NA          | NA          | NA          | NA        | NA      | NA         | NA       | NA       | ENSG000000  | 874        | 0              |               |
| 4  | 3961        | . 356        | 0 3823.09         | 38         | 376                 | 0.967      | -0.048      | -0.706  | 0.480237104 | 0.648238622 | 0.0026      | 0.0018    | 0.002   | 0.002      | TRUE     | NA       | ENSG000000  | 1262       | 62             |               |
| 5  | 670         | 68           | 7 670.09          | 6          | 67                  | 8 1.027    | 0.038       | 0.326   | 0.744638528 | 0.852952976 | 0           | 0.0057    | 0.005   | 0.005      | TRUE     | NA       | ENSG000000  | 2916       | 5              |               |
| 6  | 1527        | 157          | 6 2094.64         | 26         | 8 155               | 2 0.588    | -0.766      | -10.233 | 1.412505274 | 3.784810984 | 0           | 0.0025    | 0.0022  | 0.0022     | TRUE     | NA       | ENSG000000  | 2661       | 20             |               |
| 7  | (           |              | D                 | 0          | 0                   | D NA       | NA          | NA      | NA          | NA          | NA          | NA        | NA      | NA         | NA       | NA       | ENSG000000  | 2021       | 0              |               |
| 8  | 251         | . 22         | 7 163.36          |            | 8 23                | 9 2.714    | 1.44        | 6.217   | 5.055611374 | 4.727784556 | 0           | 0.0203    | 0.018   | 0.018      | TRUE     | NA       | ENSG000000  | 1556       | 1              |               |
| 9  | 2938        | 293          | 5 2996.65         | 30         | 6 293               | 6 0.961    | -0.058      | -0.892  | 0.372458906 | 0.544873736 | 0           | 0.0021    | 0.0017  | 0.0017     | TRUE     | NA       | ENSG000000  | 737        | 83             |               |
| 10 | 2029        | 203          | 6 2003.56         | 19         | 203                 | 2 1.029    | 0.042       | 0.563   | 0.573226269 | 0.726619733 | 0           | 0.0026    | 0.0021  | 0.0021     | TRUE     | NA       | ENSG000000  | 1406       | 28             |               |
| 11 | 1914        | 179          | 8 1773.66         | 16         | 1 185               | 5 1.097    | 0.134       | 1.689   | 0.091234250 | 0.186264839 | 0           | 0.0028    | 0.0025  | 0.0025     | TRUE     | NA       | ENSG000000  | 3934       | 9              |               |
| 12 | 406         | 41           | 5 392.67          | 3          | 5 41                | 0 1.095    | 0.131       | 0.893   | 0.371632444 | 0.544273796 | 0           | 0.009     | 0.0078  | 0.0078     | TRUE     | NA       | ENSG000000  | 792        | 9              |               |
| 13 | 1483        | 169          | 0 1267.32         | 9          | 8 158               | 6 1.675    | 0.744       | 7.241   | 4.459588935 | 5.521984919 | 0.0081      | 0.0035    | 0.0042  | 0.0042     | TRUE     | NA       | ENSG000000  | 1757       | 11             |               |
| 14 | 2939        | 293          | 2 3159.02         | 33         | 32 293              | 6 0.868    | -0.204      | -3.207  | 0.001340209 | 0.004767185 | 0           | 0.002     | 0.0016  | 0.0016     | TRUE     | NA       | ENSG000000  | 3441       | 20             |               |
| 15 | 68          | 5            | 0 44.35           |            | 50 5                | 9 2.01     | 1.007       | 2.337   | 0.019435172 | 0.050444348 | 0           | 0.0721    | 0.0637  | 0.0637     | TRUE     | NA       | ENSG000000  | 4644       | 0              |               |
| 4  |             | siMitfvssiL  | uc.comple         | te.wTransc | +                   |            |             |         |             |             |             |           |         |            |          |          |             |            |                |               |
|    |             |              |                   |            |                     |            |             |         |             |             |             |           |         |            |          |          |             |            | +              | 100 %         |

In Excel (or an equivalent), create a new file with the following columns **without headers**:

- Id (contains ENSEMBL IDs)
- siLuc (normalized and divided by median of transcripts length in kb)
   Hint: copy and paste normalized data with a special paste by value so that it doesn't try to copy the formula

Save the file as a Text (separator: tabs) (.txt) file named RNAseq\_data\_ready\_for\_seqMINER.txt

| В  | С                                       |
|----|-----------------------------------------|
| 26 |                                         |
| 0  |                                         |
| 62 |                                         |
| 5  |                                         |
| 20 |                                         |
| 0  |                                         |
| 1  |                                         |
|    | B<br>26<br>0<br>62<br>5<br>20<br>0<br>1 |

Use seqMINER to visualize at the same time chIP-seq data along with RNA-seq data

- Load MITF\_peak\_summits.bed (from your history "ChIPseq data analysis") as reference coordinates.
- Load the 3 bam files (directory chipseq/mapping):
  - mitf.sort.bam
  - H3K4me3.sort.bam
  - pollI.sort.bam

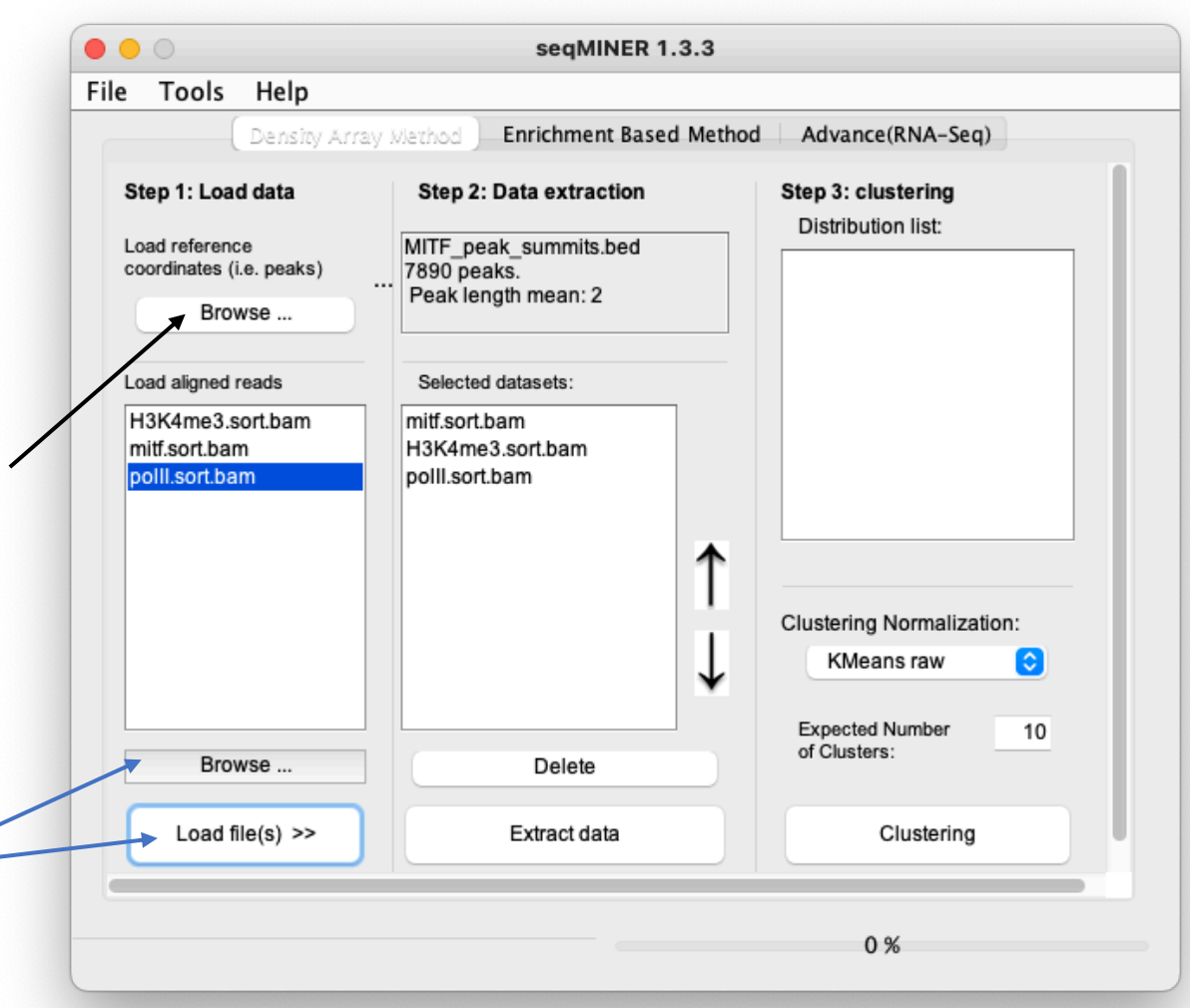

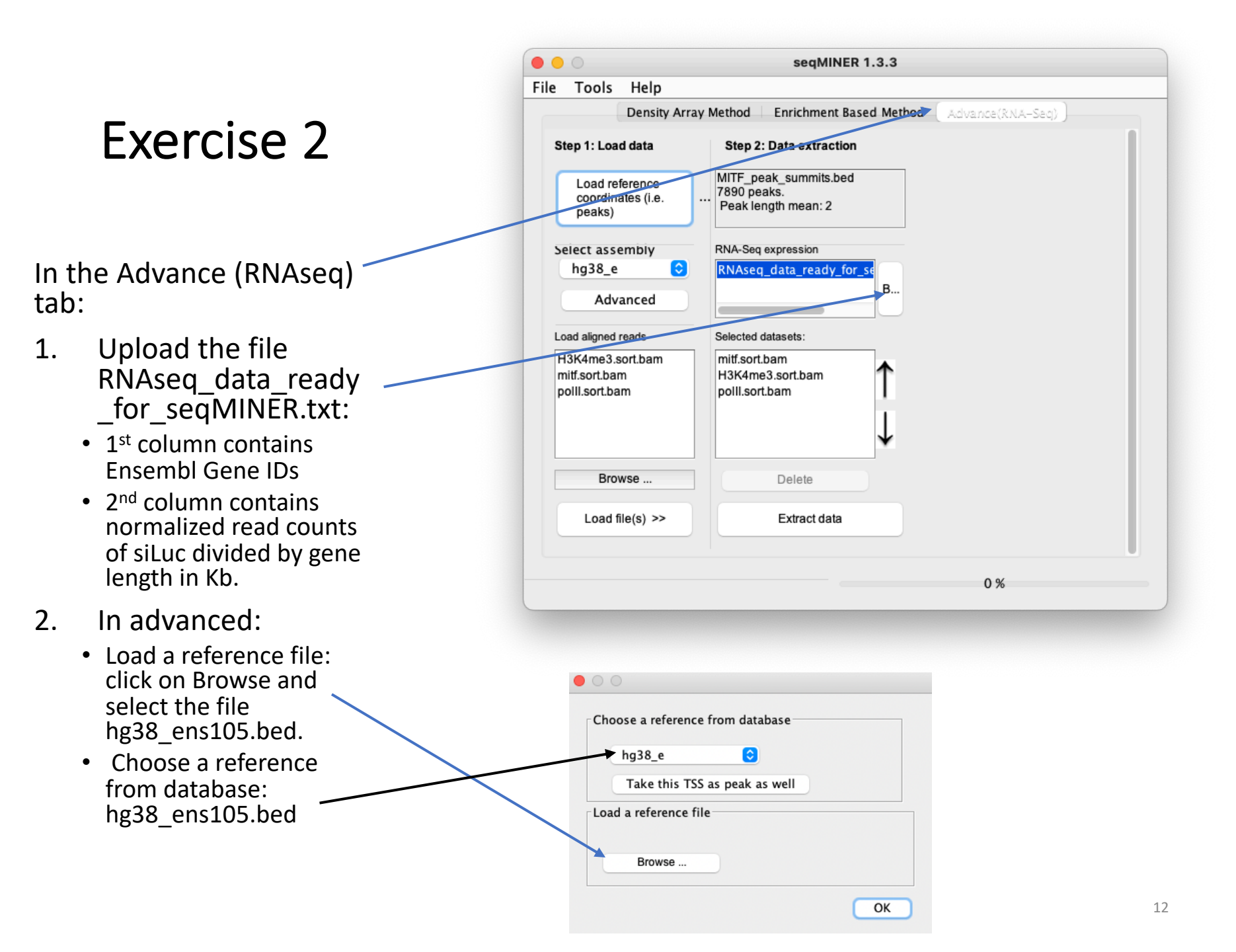

Be careful, make sure that in Options > Gene profile, Gene profile analysis is not selected before clicking on « **Extract data** ».

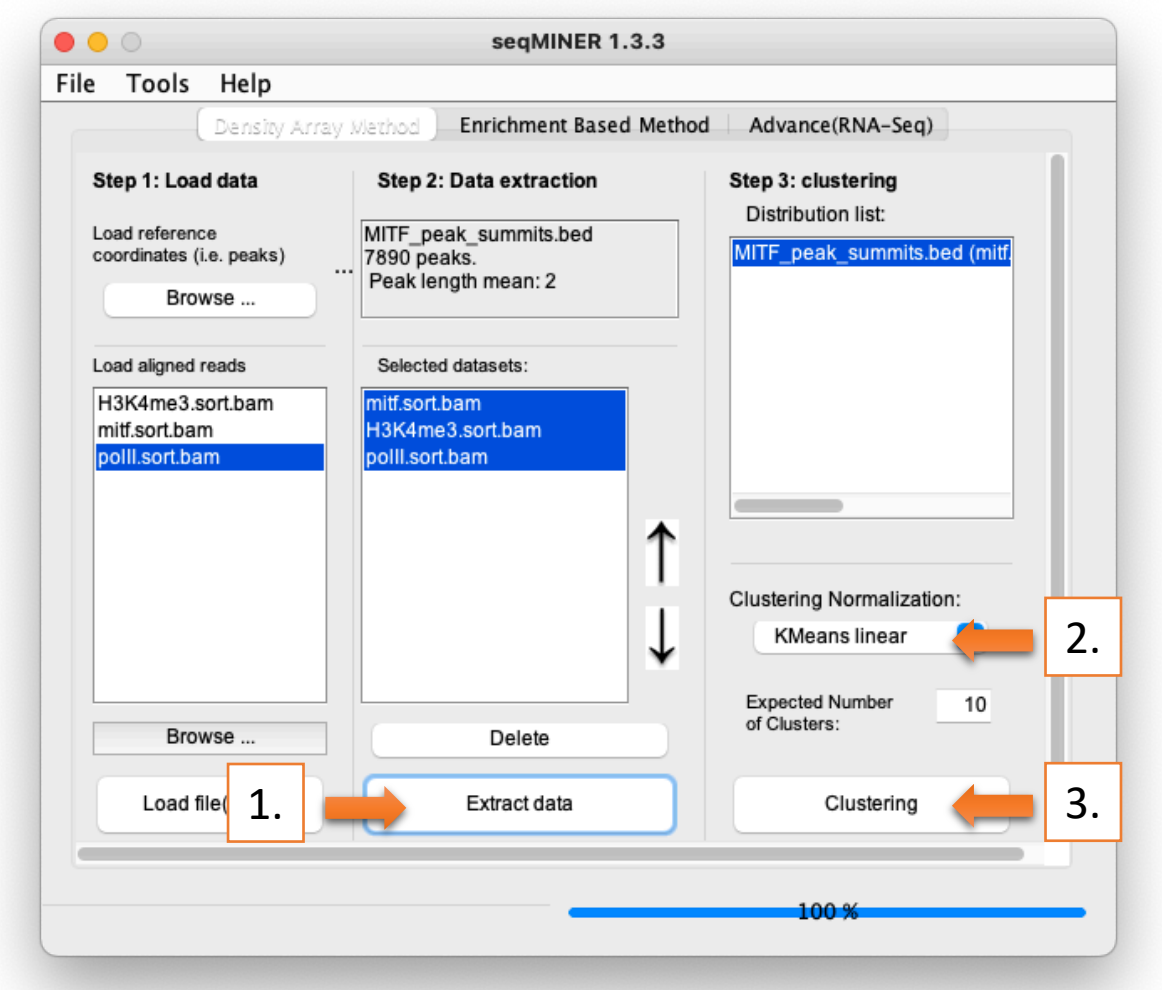

|                               | Clusters Heatmap                                                                                                    |    |
|-------------------------------|----------------------------------------------------------------------------------------------------|----|
| mitf.sort.bam H3K4me3.sort pc | Clusters Heatmap         Ill.sort.bam       KMeans seed<br>43723520       Save heat       Color palette         Contrast       Cluster 1: 127 elements       Cluster 2: 218 elements         Cluster 3: 1158 elements       Cluster 3: 1158 elements         Cluster 5: 404 elements       Cluster 7: 155 elements         Cluster 8: 114 elements       Cluster 9: 534 elements         Cluster 10: 1291 elements       Cluster 10: 1291 elements         Peakes(3320)       Merged dataset profile       Mean profile | ↑↓ |
|                               | Export selected clusters Save profile                                                                                                    |    |